## **Table of Contents**

| 1 Добавить подзадачу |  | 3 |
|----------------------|--|---|
|----------------------|--|---|

## 1 Добавить подзадачу

Чтобы добавить подзадачу на загрузку веб-сайта "**Добавить подзадачу**". В раскрывшемся окне введите параметры.

Основные параметры:

1. Описание. Данное поле содержит название или описание профиля

2. **Url-адрес(а)**. Url-адрес(а) или же список URL файлов, которые необходимо загрузить пользователю.

3. **Адрес виртуального хоста**. Адрес виртуального хоста, на котором будет разворачиваться клонированный сайт (URL- ссылки). 4. **Адрес виртуального хоста**. Адрес виртуального порта, на котором будет разворачиваться клонированный сайт (URL- ссылки).

Дополнительные параметры:

- 1. Рекурсия.
- 2. Входные данные.
- 3. Загрузка.
- 4. Каталоги.